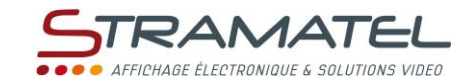

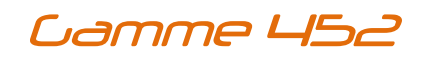

# NOTICE D'UTILISATION SL VIDEO REMOTE

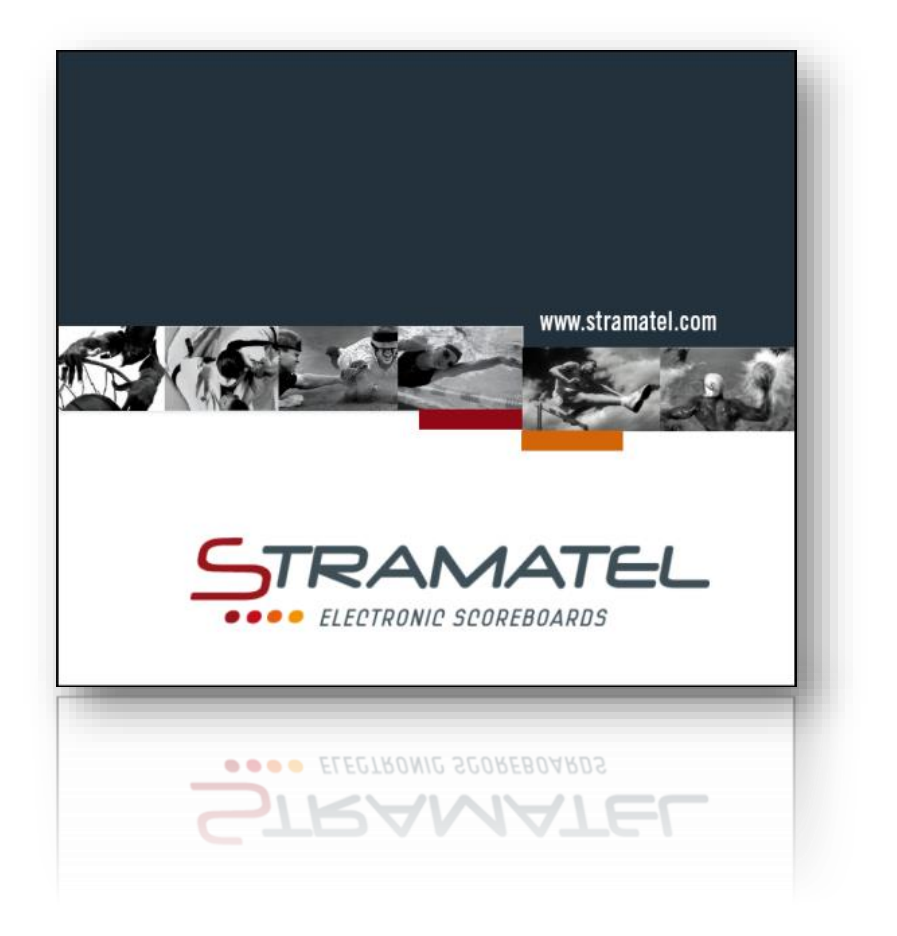

Images et photos non contractuelles

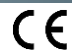

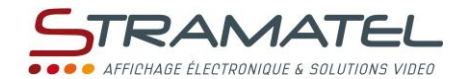

# • GENERALITES

Le logiciel « SLVidéoRemote » est un logiciel permettant la gestion à distance du logiciel SLVideoSystem (serveur). Il permet choisir le Modèle à afficher sur l'écran vidéo.

| Matériel                                                                              |  |
|---------------------------------------------------------------------------------------|--|
| Tablette ou PC fonctionnant sous Windows et connecté à un réseau Wifi ou<br>Ethernet. |  |
| Routeur Wifi                                                                          |  |

#### Configuration minimale de l'ordinateur/tablette

Systèmes d'exploitation supportés: Windows 7, Windows 8 ou Windows 10.

Processeur : 1,4 GHz minimum // Mémoire (RAM) : 3 Go minimum // Espace disque dur libre : 100 Mo (sur le lecteur C:).

L'ordinateur/tablette doit être dédié à cet usage.

#### **Environnement et recyclage**

Nous vous demandons de nous aider à préserver l'environnement. Pour ce faire, merci de vous débarrasser de l'emballage conformément aux règles nationales relatives au traitement des déchets. **Collecte et recyclage des produits en fin de vie** : Les appareils munis de ce symbole ne doivent pas être mis avec les ordures ménagères, mais doivent être collectés séparément et recyclés. La collecte et le recyclage des produits en fin de vie doivent être effectués selon les dispositions et les décrets locaux.

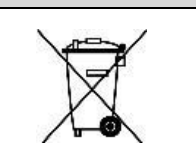

## INSTALLATION

- 1) Brancher l'alimentation et démarrer la borne wifi et le PC SLVideoSystem.
- 2) Connecter un câble Ethernet entre le PC SLVideoSystem et la borne wifi (Port 1).
- 3) Sur la tablette SLVidéoRemote, se connecter au réseau de la borne wifi puis entrer le mot de passe indiqué.
- 4) Lancer le logiciel SLVideoSystem sur le PC puis lancer le logiciel SLVidéoRemote sur la tablette.
- 5) Vérifier la connexion (voir la partie « Information de connexion » Page 5).

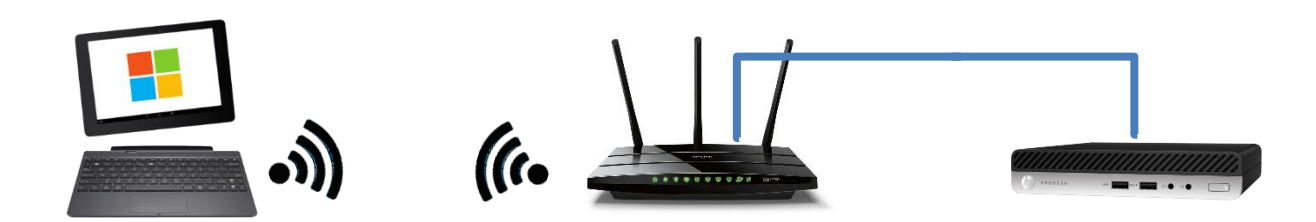

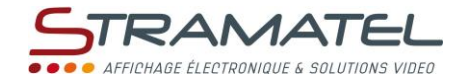

## PRESENTATION

#### Description

Le logiciel « SL Video Remote » est un logiciel de gestion à distance pour affichage sportif et publicitaire sur écran vidéo.

Au lancement de l'application la première page affichée est la suivante :

| 💽 SLVideoRemote - 1.0.0.5 (Français) - S | STRAMATEL | - 0 | ×                           |
|------------------------------------------|-----------|-----|-----------------------------|
|                                          | •         |     |                             |
| Lancer 🛞                                 |           |     | <b>TEL</b><br>KUTIONS VIDEG |

🔯 🝷 📋 Après 3 essais effectués, aucun serveur trouvé...

Le fonctionnement du logiciel et les informations contenues sont détaillés ci-après.

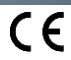

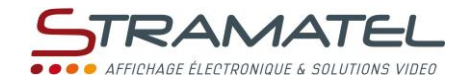

### Affichage d'un Modèle

L'onglet Affichage d'un Modèle permet de sélectionner un Modèle afin de pouvoir l'afficher sur l'écran vidéo, il est composé de trois zones distinctes :

- ✓ Sélection et lancement d'un Modèle (rectangle Bleu).
- ✓ Informations de connexion (rectangle Vert).
- ✓ Prévisualisation de la sortie vidéo (rectangle Rouge).
- ✓ Création, édition des boutons d'actions rapides (rectangle Orange).
- ✓ Parametres (Rectangle violet)

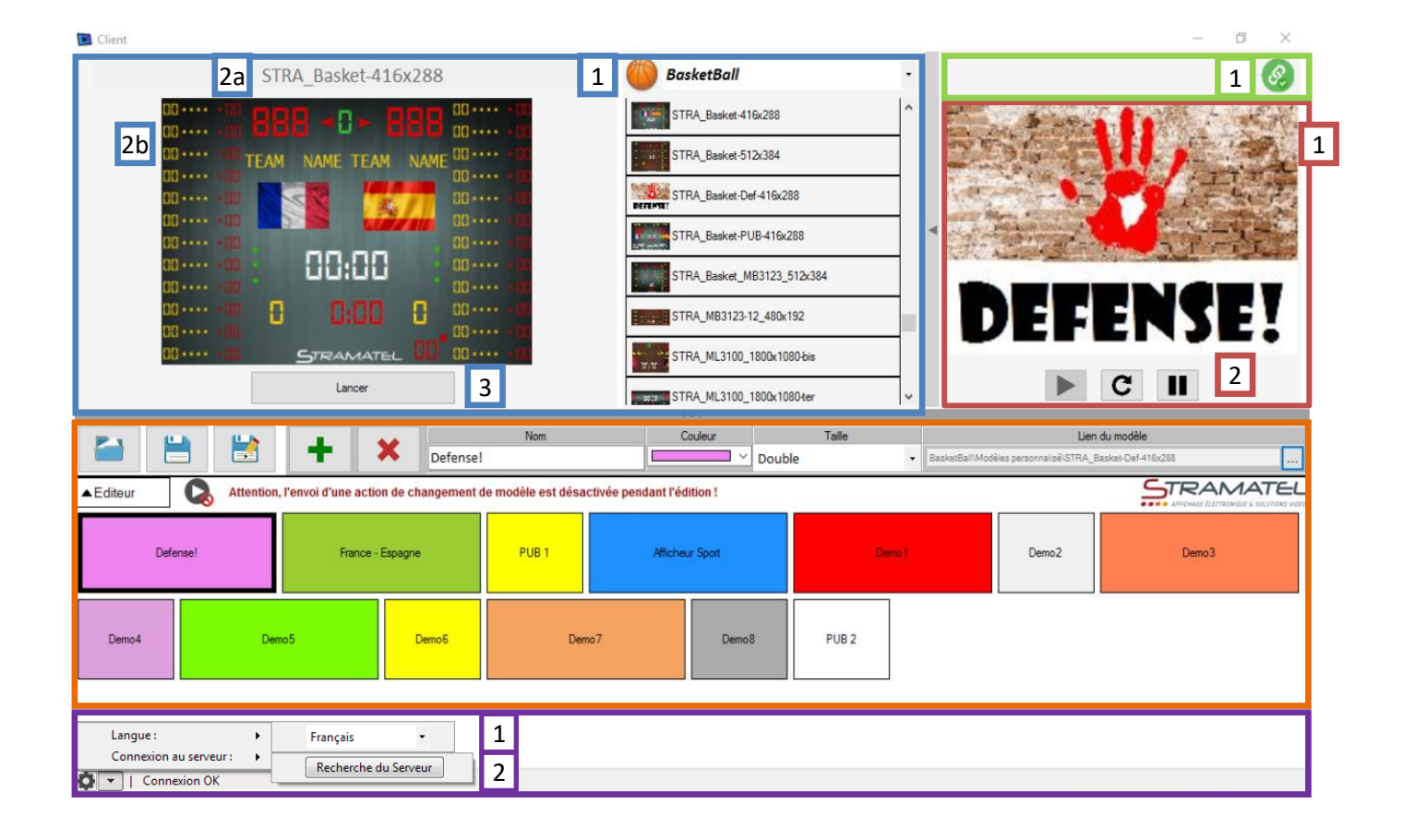

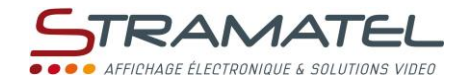

| Sélection d'un Modèle                                                                                                    |                                                                                                    |  |  |  |
|----------------------------------------------------------------------------------------------------|----------------------------------------------------------------------------------------------------|--|--|--|
| Sélection du Sport (Basketball, Foot, Natation,), de la famille du Modèle<br>(Stramatel ou personnalisé), puis du Modèle à afficher. | 1 BasketBall  Modèles personnalisé Modèles Stramatel StraA_Basket-116/258 StraA_Basket-512/384 StraA_Basket-512/384 StraA_Basket-Def-416/28 |  |  |  |
| Titre du Modèle sélectionné.                                                                                                    | 2a STRA_Basket-416x288                                                                                                    |  |  |  |
| Vignette du Modèle sélectionné.                                                                                                    | 2b                                                                                                    |  |  |  |
| Cette vignette est générée automatiquement lors de la sauvegarde d'un Modèle (sur la partie visible du Modèle a la sauvegarde)       |                                                                                                    |  |  |  |
| Lancement ou remplacement du Modèle actuellement diffusé, par le nouveau<br>Modèle sélectionné.                                      | 3 Lancer                                                                                                    |  |  |  |

| Information de connexion                                                                                                    |   |    |   |
|----------------------------------------------------------------------------------------------------|---|----|---|
| Indicateur d'état de la connexion au serveur:<br>- Vert, Connecté au serveur.<br>- Gris, aucun serveur détecté.<br>Ps : Pour relancer manuellement une recherche, cliquer sur l'icône paramètres en bas à<br>gauche puis « Connexion au serveur » et cliquer sur le bouton « Rechercher du serveur » | 1 | S. | R |

| Prévisualisation                                                                                                    |   |          |
|----------------------------------------------------------------------------------------------------|---|----------|
| Affichage en direct de la sortie vidéo. (Prévisualisation)<br>Le bouton à gauche permet d'ouvrir ou de fermer la partie « Sélection d'un<br>Modèle » | 1 | DEFENSE! |
| Permet de lancer la Prévisualisation, la recharger (force le rafraîchissement), ou l'arrêter.                                                        | 2 |          |

| Paramètres                                                                                                    |                                                                            |
|----------------------------------------------------------------------------------------------------|----------------------------------------------------------------------------|
| Changement de la langue utilisé dans le logiciel.<br>(Français / English / Русский).                                               | Langue:        Connexion au serveur:        Connexion OK                   |
| Recherche d'un serveur sur le réseau<br>Le serveur et la tablette (ou ordinateur) doivent être sur le même réseau<br>informatique. | Langue :     •       Connexion au serveur :     •       Connexion OK     • |

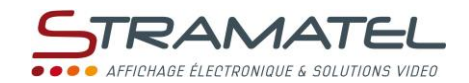

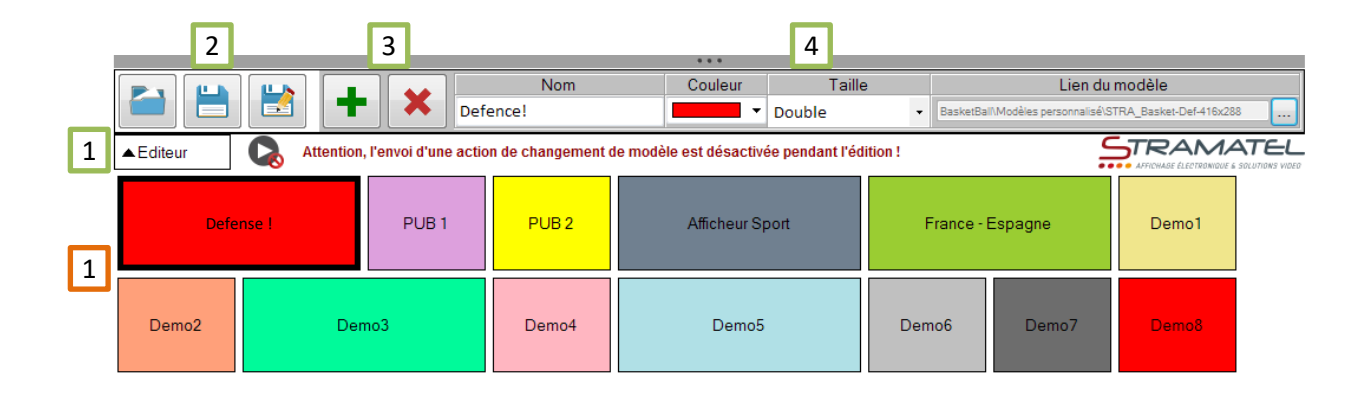

| Création et édition de boutons d'actions rapides                                                                                                    |                                                                                                    |
|----------------------------------------------------------------------------------------------------|----------------------------------------------------------------------------------------------------|
| Ouvre ou ferme le bandeau de création/édition de boutons.<br>Attention, lorsque ce bandeau est visible, il est impossible d'utiliser les boutons d'action<br>pour Afficher ou changer de Modèle !                                                      | Editeur         Attention, l'envoi d'une action de changement de modèle est désactivée pendant l'édition !                                                                                                    |
| Permet de Charger, Sauvegarder ou Sauvegarder Sous, la disposition et les<br>configurations des boutons d'actions pour pouvoir les réutiliser dans le futur.<br>Par défaut, la dernière configuration sauvegardée/ chargée sera affichée au démarrage. | 2                                                                                                    |
| Permet d'ajouter un nouveau bouton d'action rapide ou supprimer le bouton sélectionné.                                                                                                    | 3                                                                                                    |
| Zone permettant de modifier le nom du bouton d'action rapide, la couleur, la taille ainsi que le Modèle qui sera affiché.                                                                                                    | Nom         Couleur         Taile         Lien du modèle           Defence!         •         Double         •         Iberinfait Molte eremented STRA, Brains Che +16c188         ·                                                                                                    |
| Sélection du lien du Modèle à afficher sur double clic sur le bouton d'action rapide choisis.                                                                                                    | Constant de la constant de la c |

| Prévisualisation du Modèle sélectionné                               |                                          |       |            |         |       |       |       |
|----------------------------------------------------------------------|------------------------------------------|-------|------------|---------|-------|-------|-------|
| Boutons d'action ranide                                              | 1                                        |       |            |         |       |       |       |
| <b>Double Clic</b> pour afficher le Modèle configuré dans le bouton. | Datacat PUB 1 PUB 2 Allchear Spot France |       | France - 8 | ispagte | Demo1 |       |       |
|                                                                      | Demo2                                    | Demo3 | Demo4      | Demo5   | Demo6 | Demo7 | Demo8 |

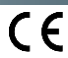

|         | STRAMATEL |
|---------|-----------|
|         |           |
|         |           |
|         |           |
| • NOTES |           |
|         |           |
|         |           |
|         |           |
|         |           |
|         |           |
|         |           |
|         |           |
|         |           |
|         |           |
|         |           |
|         |           |
|         |           |
|         |           |
|         |           |
|         |           |
|         |           |
|         |           |
|         |           |
|         |           |
|         |           |
|         |           |
|         |           |
|         |           |
|         |           |
|         |           |
|         |           |
|         |           |
|         |           |
|         |           |
|         |           |
|         |           |
|         |           |
|         |           |
|         |           |
|         |           |
|         |           |
|         |           |
|         |           |
|         |           |
|         |           |

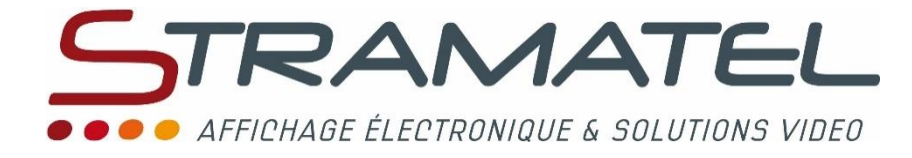

ZI de Bel Air 44850 LE CELLIER FRANCE ☎ : +33 (0)2 40 25 46 90 Fax : +33 (0)2 40 25 30 63 ☑ stramatel@stramatel.com www.stramatel.com